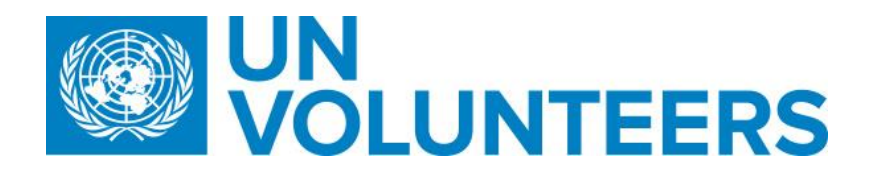

**Transitional SOP** 

## Identification and selection of a candidate – Standard Operating Procedure

| Responsible Unit | Volunteer Solutions Section (VSS)            |  |  |  |  |  |  |
|------------------|----------------------------------------------|--|--|--|--|--|--|
| Focal Point      | Volunteer Solution Section – Onsite & Online |  |  |  |  |  |  |
| Effective Date   | 1 October 2021                               |  |  |  |  |  |  |
| Applicability    | All UN Volunteers                            |  |  |  |  |  |  |

## 1. ATLAS HCM User Guide

2. Unified UN Volunteers Conditions of Service

Un

## Processes specific to a particular workflow are indicated by the colours below.

| UNHCR   |  |
|---------|--|
| Mission |  |

|    | Responsible function                    |                               | Process step                                                                | Step description                                           | Document<br>s | System<br>role                          | Comments                                                                                                    |  |
|----|-----------------------------------------|-------------------------------|-----------------------------------------------------------------------------|------------------------------------------------------------|---------------|-----------------------------------------|----------------------------------------------------------------------------------------------------|--|
| #  | Country<br>presenc<br>e<br>(PA/PAn<br>) | Country<br>presenc<br>e (PAn) | No<br>Country<br>Presenc<br>e                                               |                                                            |               |                                         |                                                                                                    |  |
| 1. | Talent API                              |                               | Longlist candidates                                                         | AI scores and ranks applicants as they apply               |               |                                         | In cases of direct recruitment, only the candidate<br>identified by the host entity will be invited to apply.<br>From that step onwards, the process is the same as<br>openly advertised recruitments. |  |
| 2. | OA Recruitment                          |                               | (If<br>needed) update recruitm<br>ent clearances and/or<br>reference checks | Update which recruitment<br>clearances apply to<br>the DoA |               | Operations<br>User<br>(recruitmen<br>t) | This option is available until the first recruitment<br>clearance is reached (before submission or after<br>candidate is marked as preferred).                                                         |  |
| 3. | OA Recruitment                          |                               | Shortlist candidates                                                        | Review candidate profiles and create shortlist             |               | Operations<br>User                      |                                                                                                    |  |

|      |                         |                           |                                |  | 1           |                                                   |
|------|-------------------------|---------------------------|--------------------------------|--|-------------|---------------------------------------------------|
|      |                         |                           |                                |  | (recruitmen |                                                   |
|      |                         |                           |                                |  | t)          |                                                   |
|      |                         |                           | Once shortlist is final,       |  |             | If a pre-submission clearance is needed for the   |
|      |                         |                           | submit candidates to host      |  |             | assignment (Electoral, human rights, CISMU) UVP   |
|      |                         |                           | entity.                        |  |             | will not submit candidates immediately. They will |
|      |                         |                           |                                |  |             | move to the 'clearance' tab.                      |
|      |                         |                           | If recruitment clearances      |  |             |                                                   |
|      |                         |                           | are required for the           |  |             | For UNDRR assignments, notify Geneva-based HR     |
| 4.   | OA Recruitment          | Submit shortlist to host  | assignment before              |  |             | focal points of candidates submitted.             |
|      |                         | entity                    | submitting to the host         |  |             |                                                   |
|      |                         |                           | entity, go to 4.1. If no       |  |             | Note (Temporary): Submit candidates to the UNV    |
|      |                         |                           | clearances are selected,       |  |             | Field Unit in UVP, the UNV Field Unit forwards    |
|      |                         |                           | UVP will proceed to step       |  |             | candidate profiles to HE                          |
|      |                         |                           | 5.                             |  |             |                                                   |
|      |                         |                           |                                |  |             |                                                   |
|      |                         |                           | Send email to clearance        |  |             |                                                   |
|      |                         |                           | body with                      |  |             |                                                   |
|      |                         | Send submitted            | candidate/applicant data       |  |             |                                                   |
| 4.1  | OA recruitment          | candidates for clearance  | as per clearance body          |  |             |                                                   |
|      |                         |                           | requirements. Mark in UVP      |  |             |                                                   |
|      |                         |                           | that this has been sent.       |  |             |                                                   |
| 4.2  | Clearance (vetting had) | Doviou submission list    | Review clearance and           |  |             |                                                   |
|      | Clearance/vetting body  | Review submission list    | notify OA Recruiter.           |  |             |                                                   |
| 4.3. |                         |                           | Review clearance and           |  |             |                                                   |
|      |                         |                           | record outcome in the          |  |             |                                                   |
|      |                         |                           | 'clearance' tab of UVP.        |  |             |                                                   |
|      | OA Pocruitmont          | Review clearance          |                                |  |             |                                                   |
|      | OA Reclutiment          | outcomes and submit       | If clearances not passed,      |  |             |                                                   |
|      |                         |                           | submit more candidates         |  |             |                                                   |
|      |                         |                           | for clearance. If all cleared, |  |             |                                                   |
|      |                         |                           | submit to host entity.         |  |             |                                                   |
| 5.   | HE                      | Receive list of submitted | HE receives a task on their    |  |             |                                                   |
|      |                         | candidates                | dashboard to review            |  |             |                                                   |
|      |                         | cunduates                 | submitted candidates.          |  |             |                                                   |
| 6.   |                         |                           | Check the profiles of          |  | Hiring      |                                                   |
|      |                         | Review submitted          | submitted candidates and       |  | manager,    |                                                   |
|      | HE                      | candidates (not           | choose the candidates that     |  | Account     |                                                   |
|      |                         | assessed)                 | will not be assessed           |  | owner       |                                                   |
|      |                         |                           | further. Mark candidates       |  |             |                                                   |

|    |       |    |                |                      | 'not to be assessed' in UVP.                                                                                                    |  |                                                                                                    |
|----|-------|----|----------------|----------------------|----------------------------------------------------------------------------------------------------|--|----------------------------------------------------------------------------------------------------|
| 7. | PA&HE | HE | Focal<br>point | Candidate assessment | Arrange candidate<br>assessment for suitable<br>candidates eg. interview,<br>written test, desk review<br>or other assessment<br>depending on host entity<br>preference.<br>Undertake assessment and<br>record outcomes.                                                                |  | Interviews are not mandatory as long as a fair<br>process is followed. UNV staff do not have to be on<br>interview panels.<br>HE can use their own or UNV's report documents.<br>UNDRR sends the selection documents to RM as<br>per <u>UNDRR workflow</u> . RO to inform VSC. |
| 8. |       |    |                | Select preferred     | HE completes a selection<br>feedback form in UVP for<br>each assessed candidate<br>and indicates preferred.<br>Supporting documentation<br>such as interview notes or<br>desk review assessments<br>can be uploaded to UVP.<br>Place 2 <sup>rd</sup> , 3 <sup>rd</sup> , etc candidates |  | <u>Withdrawn tab and previous status coloum</u><br>This option shows which candidates -volunteers have<br>withdrawn and where they were up to in the                                                                                                    |
|    |       | ΗE |                | Waitlist candidates  | on waitlist feedback<br>form. Supporting<br>documentation such as<br>interview notes or desk<br>review assessments can be<br>uploaded to UVP.<br>Candidates can be<br>converted from 'waitlisted'<br>to 'preferred' in case the<br>preferred candidate<br>withdraws.                    |  | recruitment process when they withdrew under the<br>'candidates' screen. The tab is under 'candidate' in the<br>DOAs section. <u>Click here</u> for screenshots and<br>instructions to add a column to a table <u>.</u>                                                        |

| 8.1 | UNHCR Field Office   | Send assessment<br>outcome to APRS    | UNHCR Field Office sends<br>the interview reports and<br>recommendation for<br>recruitment of selected UN<br>Volunteers in order of<br>preference to APRS.                                                                                                    |  |           | IUNV only                                                                                                    |
|-----|----------------------|---------------------------------------|----------------------------------------------------------------------------------------------------|--|-----------|----------------------------------------------------------------------------------------------------|
| 9.  | HE                   | Reject unsuccessful<br>candidates     | Complete a selection<br>feedback form in UVP for<br>candidates who were<br>assessed but not<br>successful.                                                                                                    |  |           |                                                                                                    |
| 10. | Successful candidate | Update personal<br>information        | In UVP, complete the<br>'complete profile' task.<br>• Update<br>academic<br>qualifications<br>• Add an<br>emergency<br>contact (if not<br>already entered)<br>• Upload<br>passport copy (if<br>not already<br>uploaded)<br>• Confirm<br>closest airport<br>(or no travel)<br>• Depende<br>nt information |  |           |                                                                                                    |
| 11. | OA                   | Reference check<br>[ <b>optional]</b> | If required by host<br>entity, OA perform a<br>task of "request<br>reference" in UVP.                                                                                                    |  | Recruiter | <ul> <li>UVP sends an eal to referees named in the candidate's profile</li> <li>The email has a link to an online reference form for the referee to complete.</li> <li>Recruiter receives an email when all references are submitted.</li> <li>The referee feedback is saved under the candidate profile.</li> <li>Reference check guide</li> </ul> |

|      |                                |                               |                                                                                                    |  | <ul> <li>A step-by-step guide for the new reference<br/>check feature is now available:         <ul> <li><u>https://unv.nickelled.com/reference-check-process</u></li> <li>and guide overview:                 <ul></ul></li></ul></li></ul>  |
|------|--------------------------------|-------------------------------|----------------------------------------------------------------------------------------------------|--|----------------------------------------------------------------------------------------------------|
| 12   | APRS                           | HR clearance/Inform UNV<br>HQ | APRS facilitates the HR and<br>functional clearance within<br>UNHCR                                                                                                    |  | list of IUNV profiles that necessitate functional<br>clearance.<br>Health<br>Nutrition<br>Energy<br>Civil Engineer<br>CCM Cluster<br>Site Planner<br>Settlement Planning<br>Shelter, Shelter (Cluster)<br>Fleet<br>WASH<br>Public Information |
| 12.1 | UNV Field Unit/Regional Office | Review submitted<br>candidate | <ul> <li>Complete the task in UVP<br/>"Review submitted<br/>candidates".</li> <li>Record assessment<br/>outcome in UVP for<br/>selected/waitlisted/rejec<br/>ted candidates, upload<br/>selection documents to<br/>UVP</li> <li>For those candidates who<br/>were not selected for the</li> </ul> |  |                                                                                                    |

|      |               | 1                                   |                                                                                                    |  |                                                                                                    |
|------|---------------|-------------------------------------|----------------------------------------------------------------------------------------------------|--|----------------------------------------------------------------------------------------------------|
|      |               |                                     | interview, complete the<br>step in UVP "Decline<br>without assessment".                                                                                                    |  |                                                                                                    |
| 12.2 | OA- Recruiter | Request HR/functional<br>clearance  | Complete the task in UVP<br>for the preferred<br>candidate "Request<br>UNHCR HR clearance",<br>"Request UNHCR<br>functional clearance"                                                                                                    |  | List of IUNV profiles that necessitate functional<br>clearance.<br>Health<br>Nutrition<br>Energy<br>Civil Engineer<br>CCM Cluster<br>Site Planner<br>Settlement Planning<br>Shelter, Shelter (Cluster)<br>Fleet<br>WASH<br>Public Information<br>For other profiles, functional clearance should be as<br>"non applicable". |
| 12.3 | APRS          | Confirm clearance                   | Confirm clearance via task<br>in UVP "Review UNHCR<br>HR/Functional clearance"                                                                                                    |  |                                                                                                    |
| 12.4 | OA Recruiter  | Mark HR/functional clearance in UVP | Mark "Cleared" or "not<br>cleared" in manage<br>recruitment clearance page<br>in UVP                                                                                                    |  |                                                                                                    |
| 13   | OA Recruiter  | Issue Offer                         | Confirm profile is up to<br>date<br>Perform 'select and issue<br>offer' task in UVP.<br>Confirm that offer details<br>are correct. User can make<br>live edits to template<br>before sending in cases of<br>special initiatives or<br>exceptions.<br>Triggers email to<br>candidate. |  |                                                                                                    |

| 13.1 | OneHR        | OneHR clearance | Process OneHR clearance<br>(OneHR clearance is<br>triggered automatically<br>after the UNHCR APRS<br>completes HR and<br>functional clearances in<br>UVP.) |  | System | Effective from 1 February 2021,<br>reference verification for all International volunteers dep<br>loyed to UNHCR are done through OneHR.<br>OneHR reference verification apply to only IUNV assignm<br>ent with UNHCR. Effective from 15 July 2021,<br>for all National UN Volunteers assignments with UNHCR,<br>regular reference checks from UNV shall apply<br>UNV/OneHR can proceed with checks in parallel with the<br>recruitment process instead of waiting for its outcome<br>and risking losing candidates which negatively impacts<br>on UNV's as well as on UNHCR's operations. However,<br>no recruitment can be materialized without completed<br>OneHR reference check (min. degree, required years of<br>work experience and qualitative ref check, SEA/SH). In<br>case of negative outcome of any further check<br>(additional degree, further work experiences, etc.)<br>completed after recruitment, UNV will take appropriate<br>disciplinary action as per COS.<br>The DOA required degree and work experience can be<br>verified first instead of verifying all degrees and 10 years<br>of professional experience to allow the recruitment<br>process to progress faster. OneHR will still do the<br>exhaustive verification in a second stage. If only BA is<br>required in the DOA then this is checked first and if<br>candidate indicated any further degrees on his/her<br>application, checks will be done later. Focus on checking<br>minimum degrees and relevant required work<br>experiences first. |
|------|--------------|-----------------|----------------------------------------------------------------------------------------------------|--|--------|----------------------------------------------------------------------------------------------------|
| 13.2 | OA-Recruiter | OneHR clearance | Receive an email from<br>OneHR reference verification<br>with a link to inspira once<br>the clearance is proceed.<br>Review the feedback in<br>Inspira     |  |        | It is possible to mark OneHR clearance in UVP after offer<br>is issued                                                                                                    |

|     |                     |                        |                            | - |  |           |                                                          |
|-----|---------------------|------------------------|----------------------------|---|--|-----------|----------------------------------------------------------|
|     |                     |                        | Mark OneHR cleared/not     |   |  |           |                                                          |
|     |                     |                        | cleared in UVP             |   |  |           |                                                          |
|     |                     |                        |                            |   |  |           |                                                          |
|     |                     |                        | Upload the clearance       |   |  |           |                                                          |
|     |                     |                        | documents in the document  |   |  |           |                                                          |
|     |                     |                        | library of the candidate   |   |  |           |                                                          |
|     |                     |                        | Compare selected           |   |  |           |                                                          |
|     |                     |                        | candidate against records  |   |  |           |                                                          |
|     |                     |                        | on the Clear Check sexual  |   |  |           |                                                          |
|     |                     |                        | (CEA) and source           |   |  |           |                                                          |
|     |                     |                        | (SEA) and sexual           |   |  |           |                                                          |
|     |                     |                        | databasos                  |   |  |           |                                                          |
| 1/  | OA (Talant Baal)    | Clear Check            | Perform task in LIVP to    |   |  |           | UNV conducts clear checks for all selected candidates.   |
| 14. | OA (Talent Pool)    | Clear Check            | confirm:                   |   |  |           | Por IONV serving for ONHCR, clear checks are also        |
|     |                     |                        | "Clear Check No            |   |  |           | part of other reference vertication checks.              |
|     |                     |                        | Match" – there is no       |   |  |           |                                                          |
|     |                     |                        | record of SEA or SH:       |   |  |           |                                                          |
|     |                     |                        | • "Clear Check             |   |  |           |                                                          |
|     |                     |                        | Match" - there is a        |   |  |           |                                                          |
|     |                     |                        | record of SEA or SH.       |   |  |           |                                                          |
|     |                     |                        | Confirm profile is up to   |   |  |           |                                                          |
|     |                     |                        | date                       |   |  |           |                                                          |
|     |                     |                        | Perform 'select and issue  |   |  |           |                                                          |
|     |                     |                        | offer' task in UVP.        |   |  |           | All final clearances such as technical clearance for     |
|     |                     |                        |                            |   |  |           | medical professionals, technical clearance for Staff     |
| 15. |                     |                        | Confirm that offer details |   |  |           | Counsellors, HR and functional clearance for UNHCR,      |
|     | OA Pocuitor         | Issue Offer            | are correct. User can make |   |  |           | release for national staff in missions, reference checks |
|     | OA Recuiter         | issue offer            | live edits to template     |   |  |           | when applicable to be obtained before performing the     |
|     |                     |                        | before sending in cases of |   |  |           | task in UVP. UVP will raised a warning but will not      |
|     |                     |                        | special initiatives or     |   |  |           | block offer issuance.                                    |
|     |                     |                        | exceptions.                |   |  |           |                                                          |
|     |                     |                        | - · · · · ·                |   |  |           |                                                          |
|     |                     |                        | i riggers email to         |   |  |           |                                                          |
| 10  |                     |                        | candidate.                 |   |  |           |                                                          |
| 16. | Preferred candidate | Accept offer           | Candidate accept offer     |   |  |           |                                                          |
| 17. | Candidate           | Candidate declines the | Candidate declines the     |   |  | Candidate |                                                          |
|     | Candidate           | assignment             | assignment.                |   |  | Canalate  |                                                          |

| 18. | OA recruiter |     | Select next candidate            | <i>If candidate declines:</i> If second choice, proceed with next candidate.                                                 |                                                                                                    |               | For UNHCR, the UNV recruiter informs the APRS. APRS facilitates the HR and functional clearance for the next selected candidate and all actors continue with the clearance process from step 12 onwards. |  |
|-----|--------------|-----|----------------------------------|----------------------------------------------------------------------------------------------------|----------------------------------------------------------------------------------------------------|---------------|----------------------------------------------------------------------------------------------------|--|
| 19. | РА           | PAn | OA                               | Review selection<br>decision                                                                                                 | If no candidate is<br>selected: request<br>justification from host<br>entity, record and upload,<br>request re-submit) and go<br>to longlist, and then<br>shortlist, or consider<br>special recruitment effort<br>or closing the recruitment. |               |                                                                                                    |  |
| 20. | UVP/ATLAS    |     | Position creation<br>(automated) | Pull all the required data<br>from UVP to the excel<br>table for Copenhagen to<br>proceed with the bulk<br>position creation |                                                                                                    | UVP/ATLAS HCM |                                                                                                    |  |
| 21. | UVP          |     | Data transfer                    | Transfer candidate data to<br>UN Office in Geneva Joint<br>Medical services via<br>interface<br>with EarthMed system         |                                                                                                    |               |                                                                                                    |  |
| 22. | OA           |     | Enter Atlas position             | Enter Atlas position in UVP                                                                                                  |                                                                                                    |               |                                                                                                    |  |

| Workflow<br>for selection<br>and<br>clearance of             | Workflow     Select       or selection     cleara       and     profest       learance of     in UN | Selection and technical<br>clearance of <b>medical</b><br><b>professionals</b> to be based<br>in UN missions | Follow the procedure below.                                               |           |  |
|--------------------------------------------------------------|----------------------------------------------------------------------------------------------------|----------------------------------------------------------------------------------------------------|---------------------------------------------------------------------------|-----------|--|
| medical<br>professionals<br>to be based<br>in UN<br>Missions | OA                                                                                                  | Submit medical profiles                                                                                      | Submit medical profiles to Health Services (HS) in the requesting mission | Recruiter |  |
|                                                              | МНЅ                                                                                                 | Medical professional<br>interview/assessment                                                                 | Completes interviews/assessments                                          |           |  |

|  | MHS | Request for medical<br>credentials | Requests successful candidate(s) to provide certification documentation                                                 |  | Email |
|--|-----|------------------------------------|----------------------------------------------------------------------------------------------------|--|-------|
|  | MHS | Submit credentials                 | Sends documentation to Medical Services Division (MSD)<br>in New York for clearance                                     |  | Email |
|  | МНЅ | Confirmation of credentials        | Sends confirmation of MSD technical clearance to VSC as evidence of certification and to trigger the issuance of offer. |  | Email |